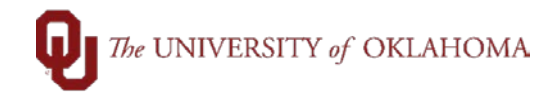

| Step  | Action                                                                                    |                                                                                                    |                                                                                                    |                                                                       |                                                                             |              |  |  |  |  |  |
|-------|-------------------------------------------------------------------------------------------|----------------------------------------------------------------------------------------------------|----------------------------------------------------------------------------------------------------|-----------------------------------------------------------------------|-----------------------------------------------------------------------------|--------------|--|--|--|--|--|
| Navig | ation: eProcureme                                                                         | ent - Requisition                                                                                                    |                                                                                                    |                                                                       |                                                                             |              |  |  |  |  |  |
| 1     | Peoplesoft requi<br>the requisition is<br>and Cancelled. I<br>funding.<br>Marketplace req | sitions that have bee<br>not going to be resu<br>Denied requisitions st<br>uisitions cannot be ca                                                                                                    | n denied may be edi<br>bmitted for approval,<br>till encumber Departi<br>ancelled.                                                                                                    | ited and resubmitted<br>, the requisition need<br>ment funds and canc | for approval. However,<br>s to be Budget Checke<br>elling them releases the | if<br>d<br>e |  |  |  |  |  |
| 2     | Login to People                                                                           | soft and select the                                                                                                    | eProcurement tile.                                                                                                    |                                                                       |                                                                             |              |  |  |  |  |  |
|       |                                                                                           |                                                                                                    |                                                                                                    |                                                                       |                                                                             |              |  |  |  |  |  |
|       | ▼OU Homepage 🏫 : 🕑                                                                        |                                                                                                    |                                                                                                    |                                                                       |                                                                             |              |  |  |  |  |  |
| s     | ervice Unit Request (OUHSC)                                                               | Accounts Payable                                                                                                    | Approvals                                                                                                    | eProcurement                                                          |                                                                             |              |  |  |  |  |  |
| R     | eports and Query Viewer                                                                   | Cash Receipts                                                                                                    | Cost Transfer                                                                                                    | P-Card                                                                |                                                                             |              |  |  |  |  |  |
|       |                                                                                           | •••                                                                                                    |                                                                                                    | •0•                                                                   |                                                                             |              |  |  |  |  |  |
| 3     | Navigate to Mar<br>of Normn or OL                                                         | nage Requisitions of JHSC. Select the Design of the Design of the Design | on the left navigation the left navigation the | on. Select <b>Clear</b> , en<br><b>Request State drop</b>             | ter your <mark>Business Un</mark><br>down and then selec                    | ıit<br>xt    |  |  |  |  |  |
|       | Search.                                                                                   |                                                                                                    |                                                                                                    |                                                                       |                                                                             |              |  |  |  |  |  |
|       | Annage Requisition<br>Requisition<br>Requester Setup<br>Activity Summary<br>Print POs     | Manage Requisitions  Search Requisitions  To locate requisitions  To locate requisitions  Business Unit NORMN  Requisition Date From Requester  Search Clear                                                                                                    | Requisition Name<br>Requisition Name<br>Request State Deme<br>Date for 00020<br>Entered By<br>Show Advanced Search                                                                                                    | id v e<br>2022 🖲 Origin Q<br>Q Supplier                               | New 1                                                                       |              |  |  |  |  |  |
| 4     | Requisitions th<br>Chk'd' or 'Error                                                       | at have a valid bud<br>r' status must be up                                                                                                    | get can be cancelle                                                                                                    | ed immediately. Re<br>budget checked an                               | quisitions with a 'Not<br>d the result must be                              | t            |  |  |  |  |  |

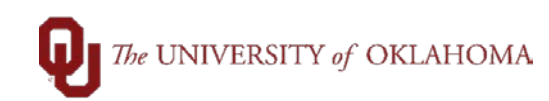

|    | equisitions 🕜             |                                                                                    |                    |                                         |                   |                          |                               |                 |                                     |         |
|----|---------------------------|------------------------------------------------------------------------------------|--------------------|-----------------------------------------|-------------------|--------------------------|-------------------------------|-----------------|-------------------------------------|---------|
| То | view the lifespa          | n and line items for a requisit                                                    | ion, click the E   | xpand triangle                          | e icon.           |                          |                               |                 |                                     |         |
| То | edit or perform           | another action on a requisitio                                                     | n, make a sele     | ection from the                         | e Action dropdown | list and click Co        |                               |                 |                                     |         |
|    | Req ID                    | Requisition Name                                                                   | BU                 | Date                                    | Request State     | Budget                   | Total                         | [Coloct Action] |                                     | 0.      |
|    | 0000015535                | 2021-08-25 405592 01                                                               | NORMN              | 08/25/2021                              | Denied            | Not Chk'd                | 299.9 USD                     | [Select Action] |                                     | Go      |
|    | 0000015497                | 2021-08-24 405592 01                                                               | NORMN              | 08/24/2021                              | Denied            | Valid                    | 299.99 USE                    | [Select Action] | ~                                   | Go      |
|    | 0000015380                | BECKER - 217149                                                                    | NORMN              | 08/23/2021                              | Denied            | Valid                    | 1,846.20 USE                  | [Select Action] | ~                                   | Go      |
| ▶  | 0000015276                | PreETS desktops                                                                    | NORMN              | 08/19/2021                              | Denied            | Valid                    | 5,442.00 USE                  | [Select Action] | ~                                   | Go      |
|    | Once t                    | he Budget is V                                                                     | /alid, se          | elect Ca                                | ancel in th       | ne <mark>Select A</mark> | ction drop do                 | own and se      | lect <mark>Go</mark> .              |         |
|    | Once t<br>A new           | he <b>Budget is V</b><br>screen will ap                                            | valid, se          | lect Ca<br>Cancel<br>at disp            | lancel in th      | requisition              | Ction drop do Go Information. | At the bot      | lect <mark>Go</mark> .<br>tom of tl | he      |
|    | Once t<br>A new<br>screer | the <b>Budget is V</b><br>screen will ap<br>a, <b>select</b> the <b>Ca</b>         | pear th            | Cancel<br>at disp                       | lancel in th      | requisition              | ction drop do                 | At the bot      | lect <mark>Go</mark> .<br>tom of tl | he      |
| De | Once t<br>A new<br>screer | the <b>Budget is V</b><br>screen will ap<br>a, <b>select</b> the <b>Ca</b><br>229. | pear th<br>ncel Re | Cancel<br>at disp<br>equisition<br>Each | lays the r        | requisition              | ✓ Go<br>information.          | At the bot      | tom of tl                           | he<br>4 |